Przed skorzystaniem z urządzenia należy uważnie przeczytać ten podręcznik i zachować go jako źródło informacji referencyjnych. Aby uzyskać więcej informacji o urządzeniu i dodatkowe instrukcje, skorzystaj z innych dokumentów dostarczonych razem z urządzeniem lub zeskanuj kod QR na opakowaniu.

PRAWA AUTORSKIE © 2022 Hangzhou Hikfire Technology Co., Ltd. Wszelkie prawa zastrzeżone.

Opis dokumentu

Ten dokument zawiera instrukcje dotyczące korzystania z produktu i obchodzenia się z nim. Zdjęcia, rysunki, wykresy i pozostałe informacje zamieszczono w tym dokumencie wyłącznie dla celów informacyjnych i opisowych. Informacje zamieszczone w tym dokumencie mogą ulec zmianie bez powiadomienia w związku z aktualizacjami oprogramowania układowego lub w innych okolicznościach. Aby otrzymać najnowszą wersję tego dokumentu, należy skontaktować się z naszym działem obsługi klientów. Podczas korzystania z tego dokumentu należy uwzgledniać zalecenia specialistów.

Uwaga: Interfejs jest zależny od modelu. Aby uzyskać więcej informacji, skorzystaj ze specyfikacji produktu. Znaki towarowe

**HIKFIRE** oraz inne znaki towarowe i logo Hikfire są własnością firmy Hikfire w różnych jurysdykcjach. Inne znaki towarowe i logo użyte w podręczniku należą do odpowiednich właścicieli.

ZASTRZEŻENIA PRAWNE

W PEŁNYM ZAKRESIE DOZWOLONYM PRZEZ OBOWIĄZUJĄCE PRAWO TEN PODRĘCZNIK, OPISANY PRODUKT I ZWIĄZANE Z NIM WYPOSAŻENIE ORAZ OPROGRAMOWANIE APLIKACYJNE I UKŁADOWE SĄ UDOSTĘPNIANE BEZ GWARANCJI. FIRMA HIKFIRE NIE UDZIELA ŻADNYCH WYRAŹNYCH ANI DOROZUMIANYCH GWARANCJI, TAKICH JAK GWARANCJE DOTYCZĄCE PRZYDATNOŚCI HANDLOWEJ, JAKOŚCI LUB PRZYDATNOŚCI DO OKREŚLONEGO CELU. UŻYTKOWNIK KORZYSTA Z PRODUKTU NA WŁASNE RYZYKO. NIEZALEŻNIE OD OKOLICZNOŚCI FIRMA HIKFIRE NIE PONOSI ODPOWIEDZIALNOŚCI ZA STRATY SPECJALNE, NASTĘPCZE, UBOCZNE LUB POŚREDNIE, TAKIE JAK STRATA OCZEKIWANYCH ZYSKÓW Z DZIAŁALNOŚCI BIZNESOWEJ, PRZERWY W DZIAŁALNOŚCI BIZNESOWEJ, USZKODZENIE SYSTEMÓW ALBO STRATA DANYCH LUB DOKUMENTACJI, WYNIKAJĄCE Z NARUSZENIA UMOWY, PRZEWIINIENIA (ŁĄCZNIE Z ZANIEDBANIEM), ODPOWIEDZIALNOŚCI ZA PRODUKT LUB INNYCH OKOLICZNOŚCI, ZWIĄZANE Z UŻYCIEM TEGO PRODUKTU, NAWET JEŻELI FIRMA HIKFIRE ZOSTAŁA POINFORMOWANA O MOŻLIWOŚCI WYSTĄPIENIA TAKICH SZKÓD LUB STRAT.

UŻYTKOWNIK PRZYJMUJE DO WIADOMOŚCI, ŻE KORZYSTANIE Z INTERNETU JEST ZWIĄZANE Z ZAGROŻENIAMI, A FIRMA HIKFIRE NIE PONOSI ODPOWIEDZIALNOŚCI ZA NIEPRAWIDŁOWE FUNKCJONOWANIE, NIEAUTORYZOWANE UJAWNIENIE POUFNYCH INFORMACJI LUB INNE SZKODY WYNIKAJĄCE Z ATAKU CYBERNETYCZNEGO, ATAKU HAKERA, DZIAŁANIA WIRUSÓW LUB INNYCH ZAGROŻEŃ W INTERNECIE. FIRMA HIKFIRE ZAPEWNI JEDNAK TERMINOWĄ POMOC TECHNICZNĄ, JEŻELI BĘDZIE TO WYMAGANE.

UŻYTKOWNIK ZOBOWIĄZUJE SIĘ DO KORZYSTANIA Z PRODUKTU ZGODNIE Z PRZEPISAMI I PRZYJMUJE DO WIADOMOŚCI, ŻE JEST ZOBOWIĄZANY DO ZAPEWNIENIA ZGODNOŚCI UŻYCIA PRODUKTU Z PRZEPISAMI. W SZCZEGÓLNOŚCI UŻYTKOWNIK JEST ZOBOWIĄZANY DO KORZYSTANIA Z PRODUKTU W SPOSÓB, KTÓRY NIE NARUSZA PRAW STRON TRZECICH, DOTYCZĄCYCH NA PRZYKŁAD WIZERUNKU KOMERCYJNEGO, WŁASNOŚCI INTELEKTUALNEJ LUB OCHRONY DANYCH I PRYWATNOŚCI. UŻYTKOWNIK NIE BĘDZIE UŻYWAĆ PRODUKTU DO CELÓW ZABRONIONYCH, TAKICH JAK OPRACOWANIE LUB PRODUKCJA BRONI MASOWEGO RAŻENIA ALBO BRONI CHEMICZNEJ LUB BIOLOGICZNEJ ORAZ DZIAŁANIA ZWIĄZANE Z WYBUCHOWYMI MATERIAŁAMI NUKLEARNYMI, NIEBEZPIECZNYM CYKLEM PALIWOWYM LUB ŁAMANIEM PRAW CZŁOWIEKA.

W PRZYPADKU NIEZGODNOŚCI NINIEJSZEGO PODRĘCZNIKA Z OBOWIĄZUJĄCYM PRAWEM, WYŻSZY PRIORYTET BĘDZIE MIAŁO OBOWIĄZUJĄCE PRAWO.

# Spis treści

| Opis produktu                                  | 1 |
|------------------------------------------------|---|
| I. Zawartość pakietu z produktem               | 1 |
| 2. Podstawowe informacje                       | 1 |
| Pobieranie aplikacji EZVIZ                     | 2 |
| Włączanie zasilania czujnika                   | 2 |
| Test automatyczny                              | 3 |
| Dodawanie czujnika do aplikacji EZVIZ          | 3 |
| Metoda 1 Dodawanie poprzez skanowanie kodu QR  | 3 |
| Metoda 2 Dodawanie przy użyciu bramy sieciowej | 3 |
| Wybór odpowiedniej lokalizacji                 | 4 |
| nstalacja czujnika                             | 5 |
| I. Mocowanie wkrętami (zalecane)               | 5 |
| 2. Mocowanie pianką przylepną                  | 5 |
| Testowanie czujnika                            | 6 |
| I. Procedura testu                             | 6 |
| 2. Wynik testu                                 | 6 |
| Specyfikacje                                   | 7 |
| Obsługa czujnika                               | 7 |
| Korzystanie z aplikacji EZVIZ                  | 8 |
| I. Podgląd na żywo                             | 8 |
| 2. Ustawienia                                  | 8 |

## Opis produktu 1. Zawartość pakietu z produktem

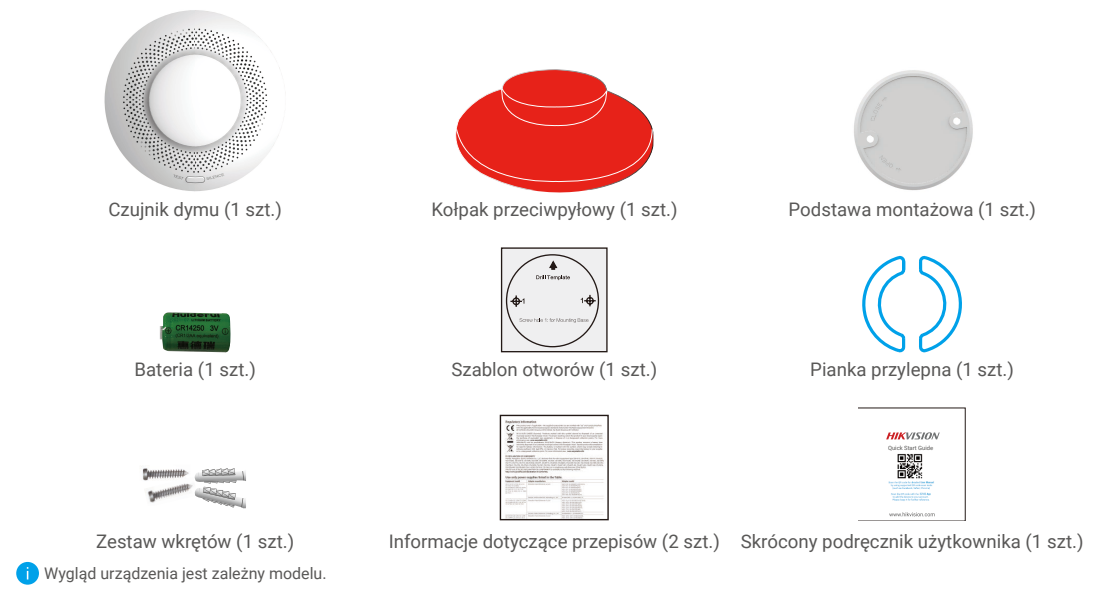

## 2. Podstawowe informacje

Korzystając z protokołu komunikacyjnego Zigbee, czujnik dymu (zwany dalej "czujnikiem") może inicjować alarmy dźwiękowe i świetlne po wykryciu dymu, ognia lub innych zagrożeń, a następnie przekazywać informacje o alarmach przy użyciu bramy sieciowej.

Czujnik można stosować w różnych lokalizacjach takich jak sklepy, obiekty mieszkalne, hotele lub wysokościowce.

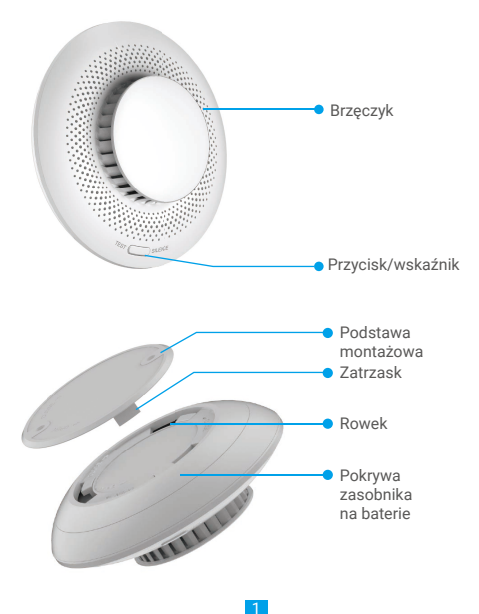

| Stan urządzenia                                   | Wskaźnik                                                      | Brzęczyk                                              |
|---------------------------------------------------|---------------------------------------------------------------|-------------------------------------------------------|
| Alarm pożarowy                                    | Miga szybko (czerwony)                                        | Krótkie sygnały dźwiękowe<br>ze zwiększoną częstością |
| Tryb gotowości<br>online                          | Miga co 10 minut (zielony)                                    | Wyłączony                                             |
| Tryb gotowości<br>offline                         | wyłączanie oświetlenia                                        | Wyłączony                                             |
| Usterka czujnika                                  | Miga dwukrotnie co 40 sekund<br>(żółty)                       | Wyłączony                                             |
| Niskie napięcie                                   | Miga co 40 sekund (żółty)                                     | Krótki sygnał dźwiękowy i świetlny                    |
| Włączono zasilanie<br>urządzenia                  | wyłączanie oświetlenia                                        | Krótki sygnał dźwiękowy                               |
| Konfiguracja<br>sieciowa przy<br>użyciu przycisku | Miga szybko zielony                                           | Wyłączony                                             |
| Test automatyczny                                 | Miga na przemian czerwony, zielony<br>i żółty przez dwa cykle | Pięć krótkich sygnałów dźwiękowych                    |

## Pobieranie aplikacji EZVIZ

- 1. Połącz telefon komórkowy z siecią Wi-Fi (zalecane).
- 2. Wyszukaj "EZVIZ" w sklepie internetowym App Store lub Google Play™, aby pobrać i zainstalować aplikację EZVIZ.
- 3. Uruchom aplikację i zarejestruj konto użytkownika EZVIZ.

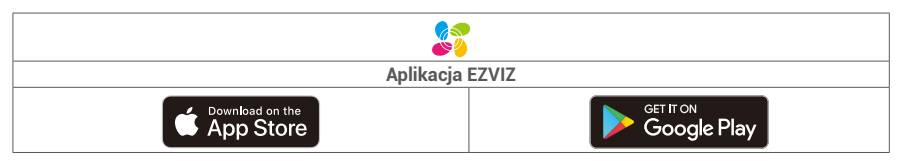

j Jeżeli używasz już tej aplikacji, upewnij się, że jest to najnowsza wersja. Aby dowiedzieć się, czy dostępna jest aktualizacja, wyszukaj "EZVIZ" w sklepie z aplikacjami.

## Włączanie zasilania czujnika

1. Zdejmij pokrywę zasobnika na baterie, obracając ją zgodnie ze znacznikiem OPEN.

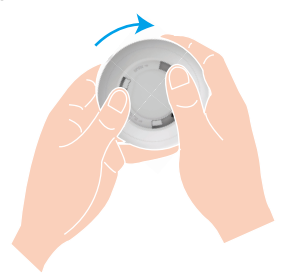

2. Usuń folię izolacyjną z baterii, a następnie zainstaluj baterię, zwracając uwagę na prawidłowe ułożenie jej biegunów.

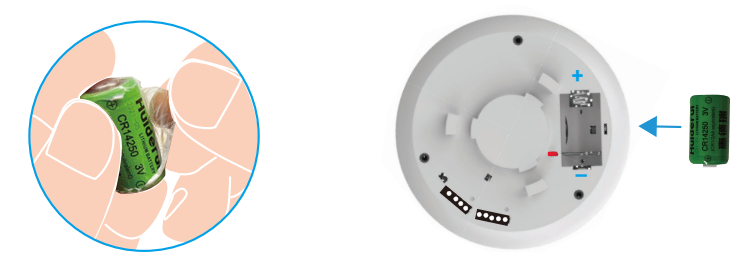

3. Zamocuj pokrywę zasobnika na baterie, obracając ją zgodnie ze znacznikiem CLOSE.

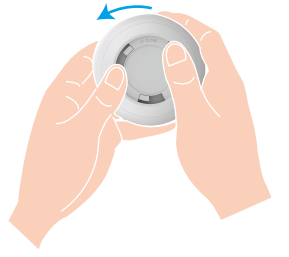

j Jeżeli konieczna jest wymiana baterii, należy użyć jednej baterii litowo-manganowej CR14250.

### **Test automatyczny**

Po wymianie baterii przetestuj czujnik przed zainstalowaniem go, aby zapewnić prawidłowe funkcjonowanie brzęczyka i wskaźnika. W przypadku problemów niezwłocznie skontaktuj się z dostawcą.

## Dodawanie czujnika do aplikacji EZVIZ

### Metoda 1 Dodawanie poprzez skanowanie kodu QR

- 1. Zaloguj się do swojego konta przy użyciu aplikacji EZVIZ i naciśnij ikonę dodawania urządzenia, aby wyświetlić okno skanowania kodu QR.
- 2. Zeskanuj kod QR, znajdujący się na podstawie czujnika lub okładce podręcznika użytkownika.

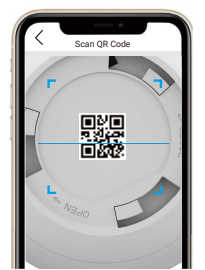

3. Dodaj czujnik zgodnie z instrukcjami kreatora w aplikacji.

### Metoda 2 Dodawanie przy użyciu bramy sieciowej

- 1. Naciśnij przycisk funkcyjny bramy sieciowej jeden raz, aby przełączyć ją do trybu dodawania urządzeń (biały wskaźnik zacznie migać powoli).
- 2. Naciśnij przycisk czujnika i przytrzymaj go przez pięć sekund, aby przełączyć czujnik do trybu konfiguracji sieci (wskaźnik

zacznie szybko migać).

- Monit głosowy potwierdza automatyczne dodanie czujnika do bramy sieciowej, a dodany czujnik jest wyświetlany w aplikacji EZVIZ.
- Jeżeli zielony wskaźnik miga szybko przez trzy minuty, oznacza to, że dodawanie czujnika do bramy sieciowej nie powiodło się i konieczne jest powtórne wykonanie powyższy kroków.
  - · Jeżeli konieczne jest usunięcie czujnika, anuluj powiązanie czujnika z bramą sieciową przy użyciu jednej z następujących metod:
  - Wyświetl stronę szczegółów czujnika w aplikacji EZVIZ, a następnie usuń czujnik.
  - Naciśnij przycisk czujnika i przytrzymaj go przez pięć sekund, aby zresetować czujnik i anulować jego powiązanie z bramą sieciową.

# Wybór odpowiedniej lokalizacji

#### Przestrogi dotyczące instalacji

- · Czujnik należy zainstalować zgodnie z procedurami opisanymi w podręczniku użytkownika.
- · Aby zapobiec zagrożeniu, należy prawidłowo przymocować czujnik na ścianie lub suficie.
- · Należy upewnić się, że stan techniczny wszystkich elementów dostarczonych w pakiecie z produktem jest prawidłowy.
- Jeżeli długość miejsca instalacji (np. sufitu) przekracza 10 metrów, należy użyć kilku czujników.
- · Aby zapobiec zanieczyszczeniu czujnika, należy zainstalować go dopiero po ukończeniu prac budowlanych w pomieszczeniu.
- Parametry instalacji są zgodne z normą EN 14604:2005/AC:2008.
- Nie wolno instalować czujnika w następujących lokalizacjach: Miejsca, w których występuje wysoka wilgotność powietrza, takie jak kuchnie, kotłownie i łazienki. Miejsca, w których występują źródła wysokich temperatur i zanieczyszczeń, takie jak piece. Miejsca, w których występuje intensywna konwekcja powietrza, takie jak klimatyzatory, wentylatory i wyloty instalacji grzejnych. Obudowy wyposażenia. Miejsca zanieczyszczone lub z owadami.

Miejsca w odległości mniejszej niż 1,5 metra od źródeł światła.

Przestrzenie bez cyrkulacji powietrza, takie jak strychy, strome dachy i narożniki domów.

#### 1. Dach płaski

Krawędź czujnika powinna znajdować się w odległości co najmniej 500 mm od ścian.

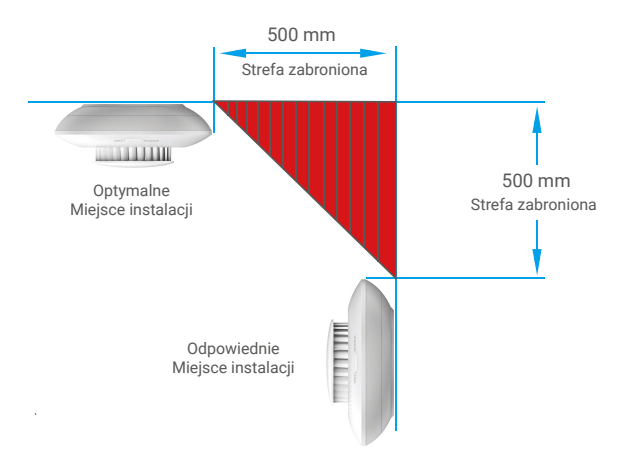

#### 2. Dach dwuspadowy lub wielospadowy

Czujnik powinien znajdować się w pewnej odległości od dachu (w przypadku nachylenia dachu mniejszego niż 30 stopni zalecana jest odległość 500 mm).

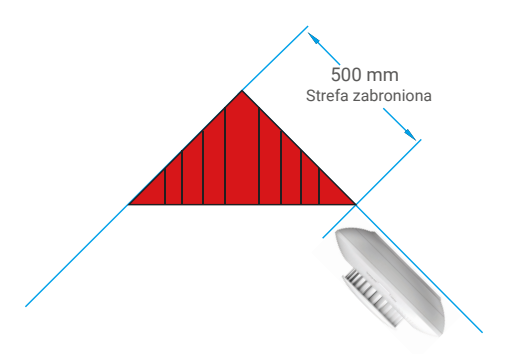

## Instalacja czujnika

### 1. Mocowanie wkrętami (zalecane)

- 1. Przyklej szablon otworów na czystej i płaskiej powierzchni sufitu.
- 2. (Tylko ściany cementowe) Wywierć otwory na wkręty zgodnie z szablonem i umieść w nich kołki rozporowe.
- Ustaw otwory na wkręty w podstawie montażowej zgodnie z otworami w podłożu, a następnie przymocuj podstawę wkrętami.
- Obróć czujnik w kierunku zgodnym z ruchem wskazówek zegara, aby zablokować zaczepy czujnika w rowkach w podstawie montażowej.
- 5. Po wykonaniu powyższych czynności instalacja jest zakończona.

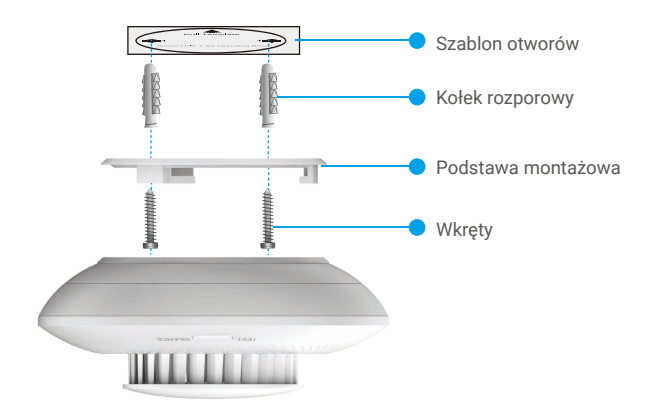

### 2. Mocowanie pianką przylepną

- 1. Przymocuj piankę przylepną do podstawy montażowej.
- 2. Usuń folię ochronną z pianki przylepnej i przymocuj podstawę montażową do sufitu.
- Obróć czujnik w kierunku zgodnym z ruchem wskazówek zegara, aby zablokować zaczepy czujnika w rowkach w podstawie montażowej.
- 4. Po wykonaniu powyższych czynności instalacja jest zakończona.

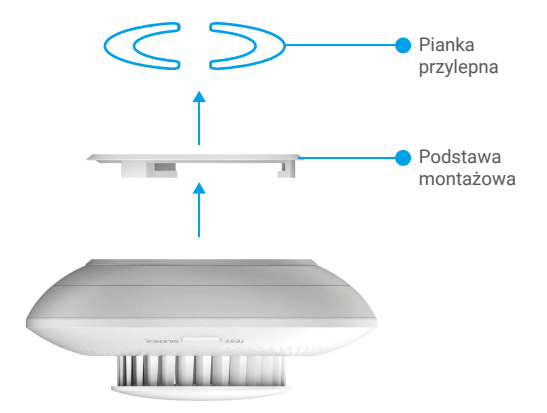

## Testowanie czujnika

### 1. Procedura testu

Zbliż do otworu wlotowego czujnika zapalony papieros lub inny przedmiot wydzielający dym, aby spowodować zgłoszenie alarmu przez czujnik.

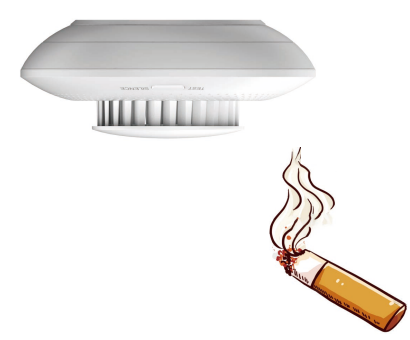

### 2. Wynik testu

Gdy zostanie przekroczone określone stężenie dymu, czujnik zgłasza alarm, czerwony wskaźnik miga szybko, a brzęczyk jest uruchomiony przez dłuższy czas.

🕦 Po zakończeniu testu można usunąć dym z otworu wlotowego czujnika, aby wyłączyć alarm i przełączyć czujnik ponownie do trybu gotowości.

# Specyfikacje

| Ustawienia                          | Opisy                                             |
|-------------------------------------|---------------------------------------------------|
| Model                               | CS-T4C-BG                                         |
| Nazwa                               | Czujnik dymu                                      |
| Norma implementacji produktu        | EN 14604:2005,<br>EN 14604:2005/AC:2008           |
| Zasada działania                    | Fotoelektryczny                                   |
| Tryb komunikacji                    | ZigBee                                            |
| Głośność alarmu                     | ≥ 85 dBA / 3 m                                    |
| Tryb alarmu lokalnego               | Alarmy dźwiękowe i świetlne                       |
| Napięcie zasilania                  | Bateria litowa CR14250 3 V DC                     |
| Pobór prądu w stanie gotowości      | ≤ 15 µA                                           |
| Średni prąd alarmowy                | ≤ 35 mA                                           |
| Temperatura otoczenia (użytkowanie) | Od -10°C do +55°C                                 |
| Wilgotność (użytkowanie)            | Wilgotność względna ≤ 95%                         |
| Wydajność baterii                   | Trzy lata (zależnie od intensywności użytkowania) |
| Wymiary (średnica x wysokość)       | Ø 87 mm x H 35 mm                                 |

## Obsługa czujnika

#### Alarm czujnika dymu

Czujnik zgłasza alarm, gdy w trybie gotowości stężenie dymu osiągnie określoną wartość. Tryb alarmowy: brzęczyk emituje krótki sygnał dźwiękowy, a czerwony wskaźnik miga szybko.

#### Wyciszanie alarmu

W trybie alarmowym naciśnięcie przycisku powoduje wyciszenie alarmu na 10 minut. Uwaga: jeżeli po wyciszeniu alarmu stężenie dymu nie zostanie zmniejszone, alarm zostanie ponownie uaktywniony po 10 minutach.

#### Resetowanie

Naciśnięcie przycisku w trybie wyciszenia powoduje ponowne przełączenie czujnika do trybu gotowości. Zmniejszenie stężenia dymu w trybie alarmowym powoduje wyłączenie alarmu i automatyczne przełączenie czujnika do trybu gotowości.

#### Test

Sprawdź, czy brzęczyk i wskaźnik funkcjonują prawidłowo.

Naciśnięcie przycisku w trybie gotowości powoduje przełączenie czujnika do trybu testu.

Tryb testu: Brzęczyk emituje pięć krótkich sygnałów dźwiękowych, a wskaźniki czerwony, zielony i żółty migają na przemian dwukrotnie, potwierdzając prawidłowe funkcjonowanie brzęczyka i wskaźnika.

# Korzystanie z aplikacji EZVIZ

🕦 Wygląd aplikacji może być inny po aktualizacji wersji, dlatego należy korzystać z dokumentacji aplikacji zainstalowanej w telefonie.

### 1. Podgląd na żywo

Gdy aplikacja EZVIZ jest uruchomiona, można zarządzać urządzeniem zależnie od potrzeb na stronie głównej.

| Powiadomienia<br>o alarmach | Wykrycie następujących zdarzeń powoduje wysłanie powiadomienia o alarmie<br>do aplikacji przy użyciu bramy sieciowej:<br>• Alarm czujnika dymu / resetowanie alarmu<br>• Niskie napięcie baterii<br>• Usterka urządzenia |
|-----------------------------|----------------------------------------------------------------------------------------------------|
| Udostępnij                  | Można udostępnić urządzenie członkom rodziny lub gościom.                                                                                                    |
| Ustawienia                  | Kliknij tę ikonę, aby skonfigurować ustawienia funkcji i ustawienia ogólne.                                                                                                    |
| Dziennik<br>urządzenia      | W tej sekcji można wyświetlić najnowsze dzienniki urządzenia.                                                                                                    |
| Wyczyść                     | W trybie alarmu można zresetować alarm, naciskając przycisk Wyczyść na stronie<br>głównej aplikacji.                                                                                                    |

### 2. Ustawienia

| Ustawienie                 | Opis                                                        |
|----------------------------|-------------------------------------------------------------|
| Nazwa urządzenia           | Dostosowanie nazwy urządzenia.                              |
| Powiązana kamera           | Naciśnij, aby powiązać urządzenie znajdujące się w pobliżu. |
| Powiązanie<br>inteligentne | W tej sekcji można dodać nową procedurę.                    |
| Powiąż urządzenie          | W tej sekcji jest wyświetlana powiązana brama sieciowa.     |
| Informacje<br>o urządzeniu | W tej sekcji są wyświetlane informacje o urządzeniu.        |
| Udostępnij<br>urządzenie   | Można udostępnić urządzenie członkom rodziny lub gościom.   |
| Usuń urządzenie            | Naciśnij, aby usunąć bramę z chmury EZVIZ Cloud.            |